# < EISC Handy 간단한 사용법 >

## 1. EISC Handy에 다운로드할 파일 넣기

- 1) MODE 스위치를 MASS STORAGE 위치로 변경
- 2) START Switch를 누른 상태에서 USB cable을 연결
- 3) POWER 스위치를 USB 위치로 변경(Power On)
- 4) PC의 이동식 디스크에 다운로드 파일 복사

### 2. 타겟 다운로드 실행

1) USB 전원 이용시

- (1) MODE 스위치를 UP LOAD 위치로 변경
- (2) USB 케이블 연결
- (3) POWER 스위치를 USB 위치로 변경(Power On)
- (4) 타겟에 케이블 연결 및 타겟의 Power On
- (5) ERROR LED → Off / OK LED → On → 다운로드 완료(Success)
  ERROR LED → On / OK LED → Off → 다운로드 에러(Fail)
  - → 각 상태에 대한 결과를 부저 소리로 체크 가능 (config.txt에 buzzer: on 으로 표시한 경우)
- (6) 다음 다운로드 실행을 위하여는 위의 (5)~(6) 반복

#### 2) 타겟 전원 이용시 (자동 다운로드)

- (1) MODE 스위치를 UP LOAD 위치로 변경
- (2) POWER 스위치를 EXT 위치로 변경
- (3) 타겟에 케이블 연결 후, 타겟의 Power On
  또는 타겟의 Power On 후, 타겟에 케이블 연결
  → 다운로드 시작됨 → ERROR/OK LED 점멸
- (4) ERROR LED → Off / OK LED → On → 다운로드 완료(Success)
  ERROR LED → On / OK LED → Off → 다운로드 에러(Fail)
  → 각 상태에 대한 결과를 부저 소리로 체크 가능

(config.txt에 buzzer:on 으로 표시한 경우)

(5) 다음 다운로드 실행을 위하여는 위의 (3)~(4) 반복

#### 3) 타겟 전원 이용시 (수동 다운로드)

- (1) MODE 스위치를 MASS STORAGE 위치로 변경
- (2) POWER 스위치를 EXT 위치로 변경
- (3) 타겟에 케이블 연결 후, 타겟의 Power On 또는 타겟의 Power On 후, 타겟에 케이블 연결
- (4) START 스위치 누름 → 다운로드 시작됨 → ERROR/OK LED 점멸
- (5) ERROR LED → Off / OK LED → On → 다운로드 완료(Success)
  ERROR LED → On / OK LED → Off → 다운로드 에러(Fail)
  - → 각 상태에 대한 결과를 부저 소리로 체크 가능 (config.txt에 buzzer: on 으로 표시한 경우)
- (6) 다음 다운로드 실행을 위하여는 위의 (3)~(5) 반복

## 3. EISC Handy Firmware 업그레이드 방법

- 1) MODE 스위치를 UP LOAD 위치로 변경
- 2) START Switch를 누른 상태에서 USB cable을 연결
- 3) POWER 스위치를 USB 위치로 변경(Power On)
- 4) 제공된 Firmware Upgrade 프로그램(exe파일)을 실행하여 "Update" 버튼 클릭